# Brühler Bank eG

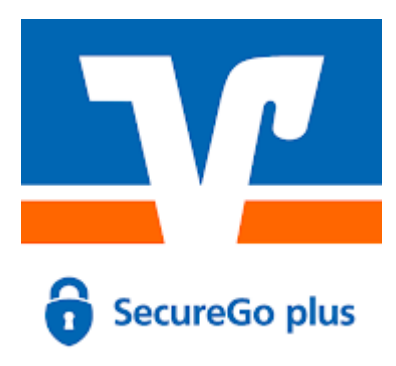

## Die neue VR-SecureGo plus App

# Erstanmeldung

Wenn Sie sich bei der Brühler Bank eG zum Online-Banking anmelden möchten uns sich als Sicherungsverfahren für die VR-SecureGo plus-App entschieden haben, benötigen Sie nachfolgende Daten

- VR-NetKey (erhalten Sie von Ihrem persönlichen Berater)
- eine persönliche Start-PIN (erhalten Sie per Post)
- einen Aktivierungscode für das VR-SecureGo plus Verfahren (erhalten Sie auch per Post)
- I. Installation der VR-SecureGo plus App auf Ihrem mobilen Endgerät:

Scannen Sie den QR-Code zum Download der App aus den Apple-Store (IOS) bzw. dem Google-Play Store (Android)

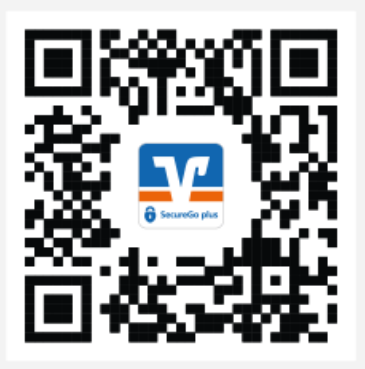

# Brühler Bank eG

### II. Freigabecode mit Bankverbindung erstellen:

| Einrichtung                                                                                        |             |  |
|----------------------------------------------------------------------------------------------------|-------------|--|
| Freigabe-Code                                                                                      |             |  |
| Bitte vergeben Sie zunächst einen Freigabe-Code<br>mit dem Sie zukünftig Ihre Aufträge bestätigen. |             |  |
| er Freigabe-Code gilt nur für diese App.                                                           |             |  |
| Neuen Freigabe-Code eingeben                                                                       |             |  |
| 0000                                                                                               |             |  |
| 8 - 20 Zeichen 1 Großbuchstabe 1 Kle                                                               | inbuchstabe |  |
| 1 Ziffer                                                                                           |             |  |
| Neuen Freigabe-Code erneut eingeben                                                                | 0           |  |
|                                                                                                    |             |  |
| (2) Face ID verwenden                                                                              | 0           |  |
| Weiter                                                                                             |             |  |

Öffnen Sie bitte die VR-SecureGo Plus App und vergeben Sie sich einen Freigabe-Code. Dieser dient zur Autorisierung aller Transaktionen im Online Banking. Folgende Anforderungen sind an den Code geknüpft:

- 8-20 Zeichen
- 1 Großbuchstabe
- 1 Kleinbuchstabe
- 1 Ziffer

Für einen schnelleren und einfacheren Zugriff

können Sie auch Ihre biometrischen Merkmale hinterlegen, um Funktionen wie Fingerprint oder Face-ID nutzen zu können.

### III. Einscannen des Aktivierungscodes

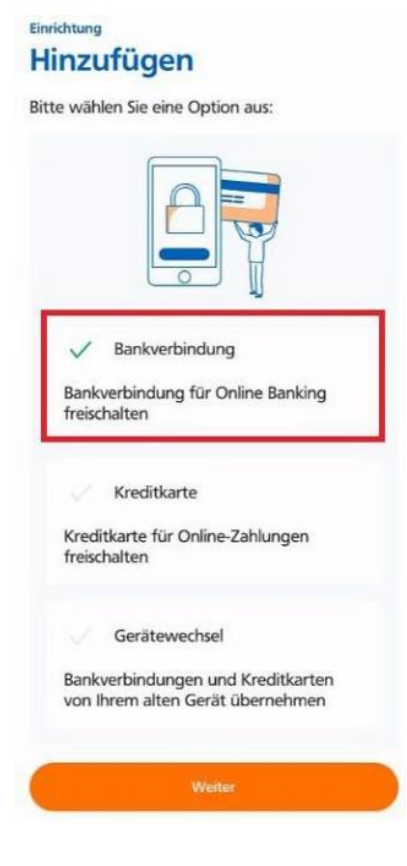

Face-Wenn Sie den Aktivierungscode per Post erhalten haben, scannen Sie bitte den QR-Code ein.

Nach erfolgreichem Scan ist die App nun funktionsbereit und kann genutzt werden. Sie können nun mit der Erstanmeldung für das Online-Banking beginnen.

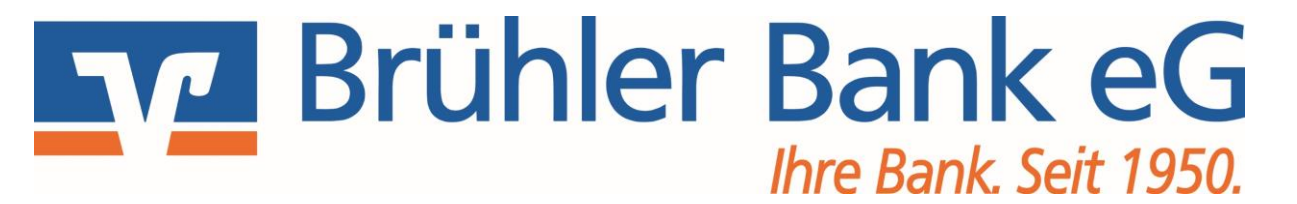

#### IV. Login im neuen Online-Banking

Bitte rufen Sie unsere Homepage auf unter *https://www.bruehlerbank.de* und gehen oben rechts auf den Button

Hier bitte über den Button

Login

> Login zum neuen Online-Banking

Dann bitte hier den VR-NetKey und die Ihnen zugesendete PIN eingeben.

Brühler Bank eG

## Anmelden

| Anmelden |
|----------|
|          |

## V. Ändern der Start-PIN in Ihre persönliche PIN

### **PIN-Änderung**

Aus Sicherheitsgründen ist es erforderlich, Ihre aktuelle PIN zu ändern.

|                     | and the second second second                                                                                                    | 0120 |                                                                                                    |
|---------------------|----------------------------------------------------------------------------------------------------|------|----------------------------------------------------------------------------------------------------|
|                     | Mind. 8, max. 20 Stellen.                                                                                                    |      | Aktuelle PIN                                                                                                    |
| n oder<br>ne Ziffer | Die PIN muss entweder rein numerisch sein ode<br>mindestens einen Großbuchstaben und eine Zif<br>enthalten.                                           | 0/20 | Gewünschte neue PIN                                                                                             |
| ilen- und           | Verweinden zu eine einte eint zu einache Zahlen-<br>Beispiel Zahlenfolgen oder zu einfache Zahlen-<br>Zeichenkombinationen.<br>Erlaubter Zeichensatz: | 0/20 | Wiederholung neue PIN                                                                                           |
| B)                  | Buchstaben (az und A-Z, incl. Umlaute und B)<br>Ziffern (0-9)<br>Das Sonderzeichen @1%&/=?*+;;;                                                       |      |                                                                                                    |
| B)                  | Erlaubter Zeichensatz:<br>Buchstaben (az und A-Z, incl. Umlaute und B)<br>Ziffern (0-9)<br>Das Sonderzeichen @№&/=?*+;                                |      | internet and the second second second second second second second second second second second second second sec |

# Brühler Bank eG

Nach der Erstanmeldung werden Sie aufgefordert Ihre Einstiegs-PIN zu ändern. Geben Sie die Start-PIN ein. Anschließend vergeben Sie sich eine neue individuelle PIN und bestätigen die im Feld "Wiederholung neue PIN". Klicken Sie danach auf "Eingabe prüfen":

Die PIN-Änderung muss mit der Eingabe einer TAN bestätigt werden. Diese erhalten Sie in der TAN-App

"VR SecureGo plus" Geben Sie die erzeugte TAN ein und klicken Sie auf "PIN ändern". Somit haben Sie Ihren Zugang zum Onlinebanking freigeschaltet